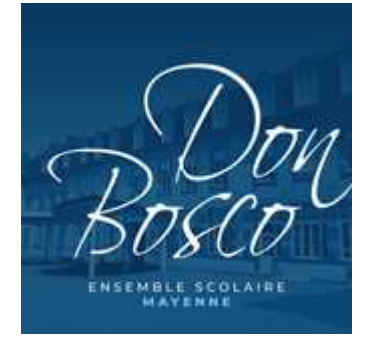

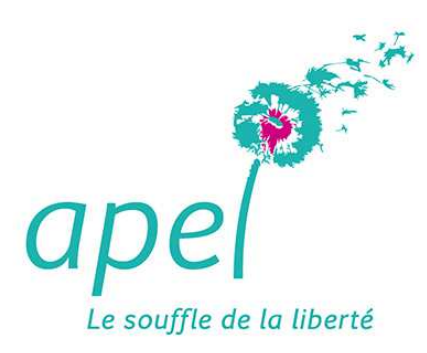

### MODE OPERATOIRE

Comment passer une commande de fournitures auprès de Librairie Mary/Majuscules ?

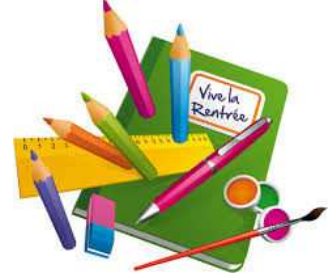

### Comment ça se passe ?

- 1. Je crée mon compte client ou j'utilise mes identifiants déjà créés en 2021 (adresse email)
- 2. Je reçois un mail d'activation de mon compte client
- 3. Je prépare ma commande (un ou plusieurs enfants)
- 4. Je valide ma commande

Le site fonctionne avec Microsoft Chrome, Edge, Mozilla Firefox

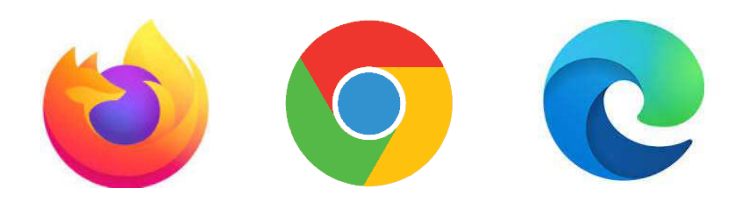

Depuis EcoleDirecte ou depuis l'email transmis par l'établissement, cliquer sur le lien de connexion pour accéder au site Librairie Mary/Majuscules afin de créer votre propre compte

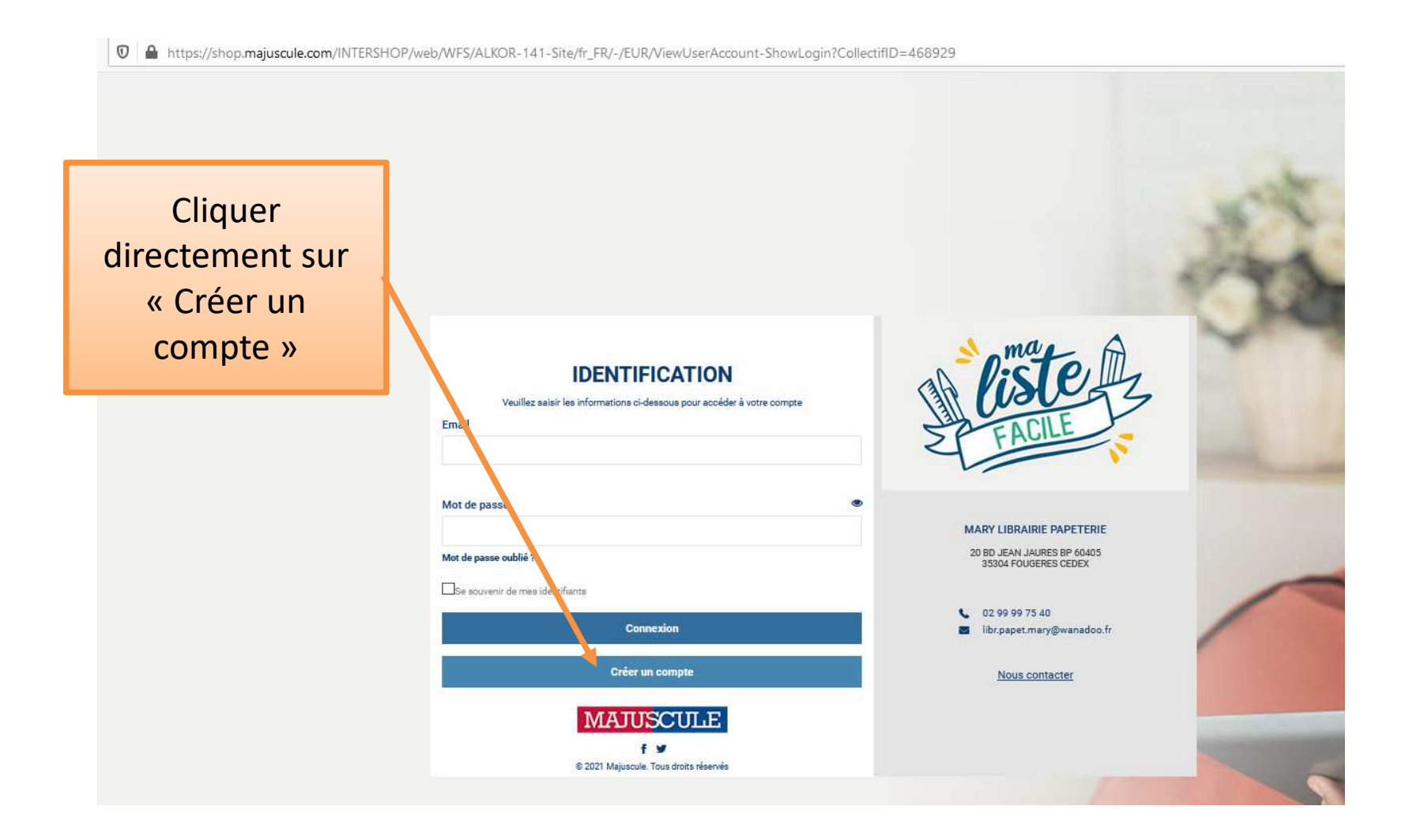

### Une fenêtre « créer un nouveau compte » s'ouvre

| C                               | RÉER UN NOUV                                                      | EAU COMPTE                                | ×                |   |
|---------------------------------|-------------------------------------------------------------------|-------------------------------------------|------------------|---|
|                                 | O <sub>Mr</sub> O <sub>Mme</sub>                                  |                                           |                  |   |
| Prénom *                        |                                                                   |                                           |                  |   |
| Nom *                           |                                                                   |                                           |                  |   |
| Téléphone                       |                                                                   |                                           |                  |   |
| Email *                         |                                                                   |                                           |                  |   |
| Confirmation d'email *          |                                                                   |                                           |                  |   |
| Mot de passe *                  | Votre mot de passe doit conten<br>majuscule, 1 minuscule et 1 chi | ir au minimum 8 caractères, compr<br>ffre | enent au moins 1 |   |
| <br>Confirmer le mot de passe * |                                                                   |                                           |                  |   |
| Adresse *                       |                                                                   |                                           |                  |   |
| Complément d'adresse 1          |                                                                   |                                           |                  |   |
| Complément d'adresse 2          |                                                                   |                                           |                  | 1 |
| <br>Code postal *               |                                                                   | Ville *                                   | 1                |   |
| Pays •                          | France                                                            |                                           | ~                |   |
|                                 | Créer un compte                                                   |                                           |                  |   |
| * Champs obligatoires           |                                                                   |                                           |                  |   |

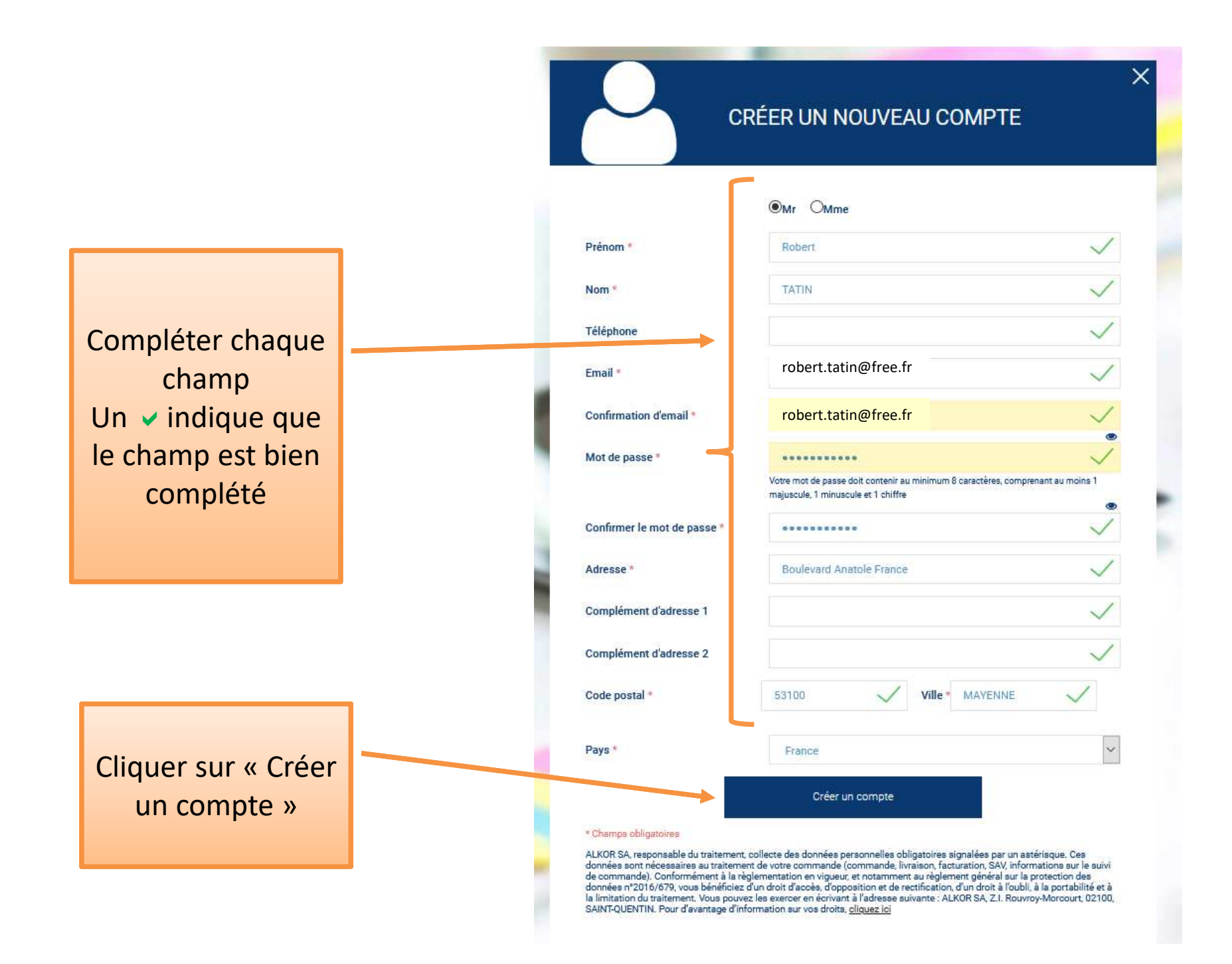

# Confirmation de votre création de compte sur le site

| rehart tatia Ofree fr                            |          |
|--------------------------------------------------|----------|
| Votre compte robert.tatin@free.fr est bien créé. |          |
| Ferme                                            | аг.<br>- |

### Vous recevez également un e-mail

MARY LIBRAIRIE PAPETERIE - Confirmation de création du compte Boîte de réception ×

:

noreply@shop.majuscule.com

20:07 (il y a 1 minute)

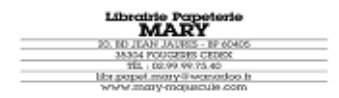

#### MARY LIBRAIRIE PAPETERIE

Bonjour Monsieur Robert TATIN

Nous confirmons la création de votre accès TATIN Robert, robert.tatin@free.fr pour le compte APEL DON BOSCO MAYENNE.

Lien vers votre site e-commerce : https://shop.majuscule.com/mary/ViewUserAccount-ShowLogin?CollectifID=468929

Cordialement,Votre distributeur

MARY LIBRAIRIE PAPETERIE 20 BD JEAN JAURES BP 60405 35304 FOUGERES CEDEX

TEL : 02 99 99 75 40 MAIL : LIBR.PAPET.MARY@WANADOO.FR Je prépare ma commande :

cliquer sur le lien de connexion (à partir du mail reçu pour l'activation de compte) et indiquer votre email et mot de passe

|                              |                                                                                                    | 17 miles                                                                       |
|------------------------------|----------------------------------------------------------------------------------------------------|--------------------------------------------------------------------------------|
|                              | IDENTIFICATION<br>Veuillez saisir les informations ci-dessous pour accéder à votre compte<br>Email<br>robert.tatin@free.fr | Eiste Z                                                                        |
|                              | Mot de passe  Mot de passe oublié ?                                                                                        | MARY LIBRAIRIE PAPETERIE<br>20 BD JEAN JAURES BP 60405<br>35304 FOUGERES CEDEX |
| Cliquer sur<br>« Connexion » | Connexion Créer un compte                                                                                                  | 02 99 99 75 40     libr.papet.mary@wanadoo.fr      Nous contacter              |
|                              | MAJUSCULE         f         © 2021 Majuscule. Tous droits réservés                                                         |                                                                                |
|                              |                                                                                                    |                                                                                |

# Vous arrivez sur la page d'accueil, configurée pour les établissements Don Bosco Mayenne

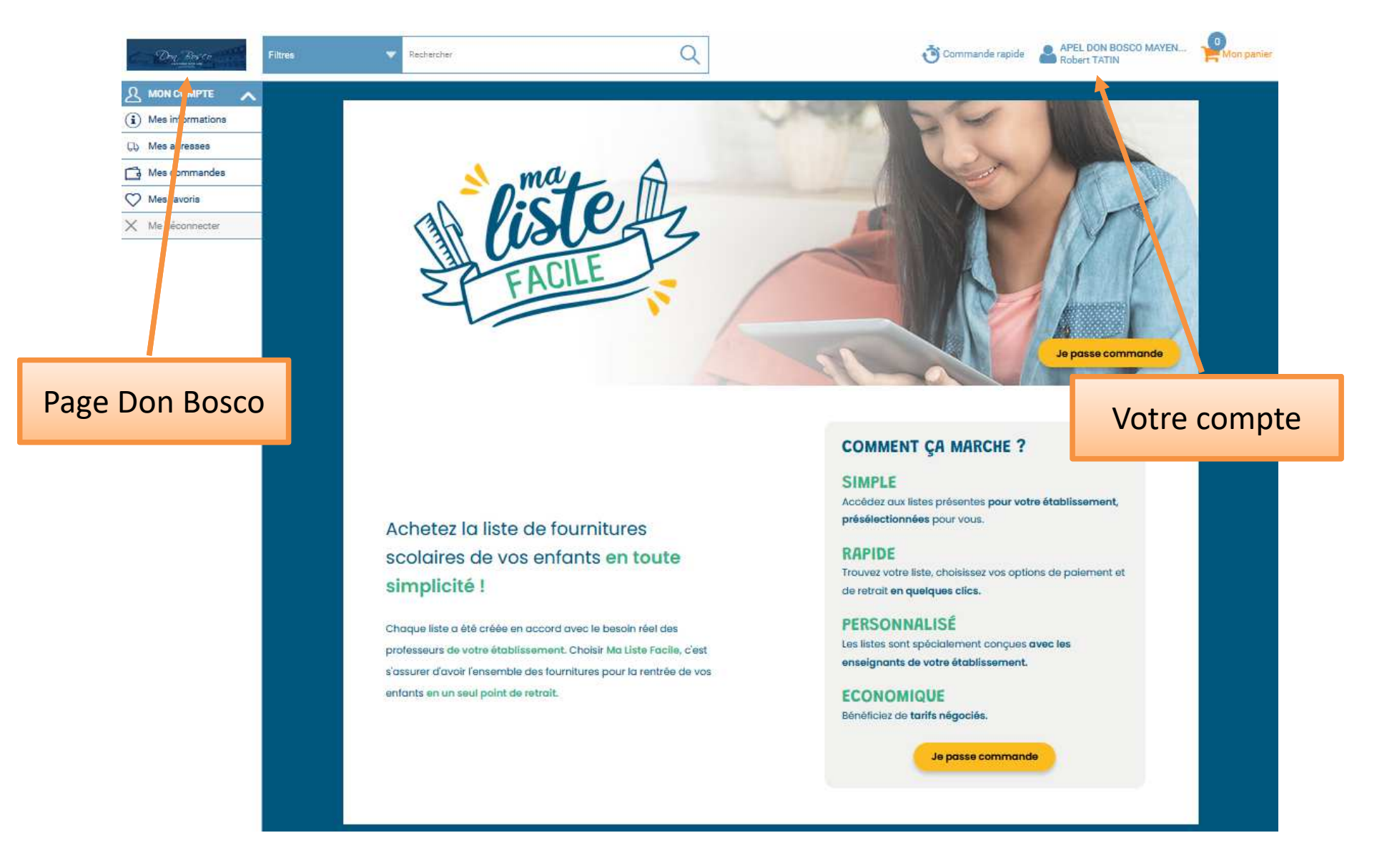

### Les informations de votre compte

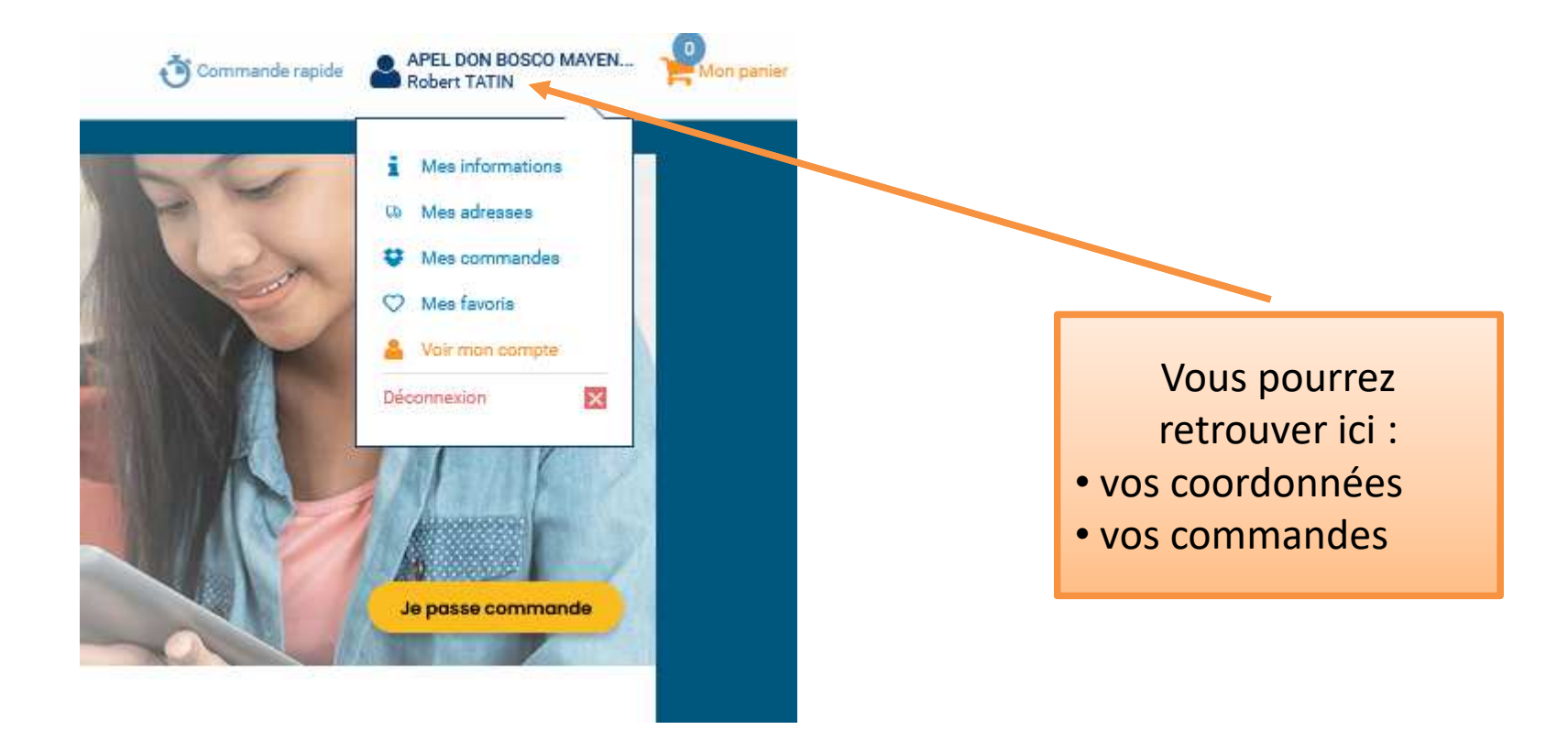

### A tout moment vous pouvez utiliser l'aide du site (en bas de page)

SIMPLE

RAPIDE

Accédez aux listes présentes présélectionnées pour vous.

Trouvez votre liste, choisissez

de retrait en quelques clics.

Les listes sont spécialement d

enseignants de votre établis

PERSONNALISÉ

ECONOMIQUE

Achetez la liste de fournitures scolaires de vos enfants **en toute** simplicité !

Chaque liste a été créée en accord avec le besoin réel des professeurs de votre établissement. Choisir Ma Liste Facile, c'est s'assurer d'avoir l'ensemble des fournitures pour la rentrée de vos enfants en un seul point de retrait. En journée vous pouvez contacter par téléphone le commercial en charge du dossier Don Bosco. En dehors de ces horaires, utiliser le formulaire en ligne, vous serez recontacté le lendemain.

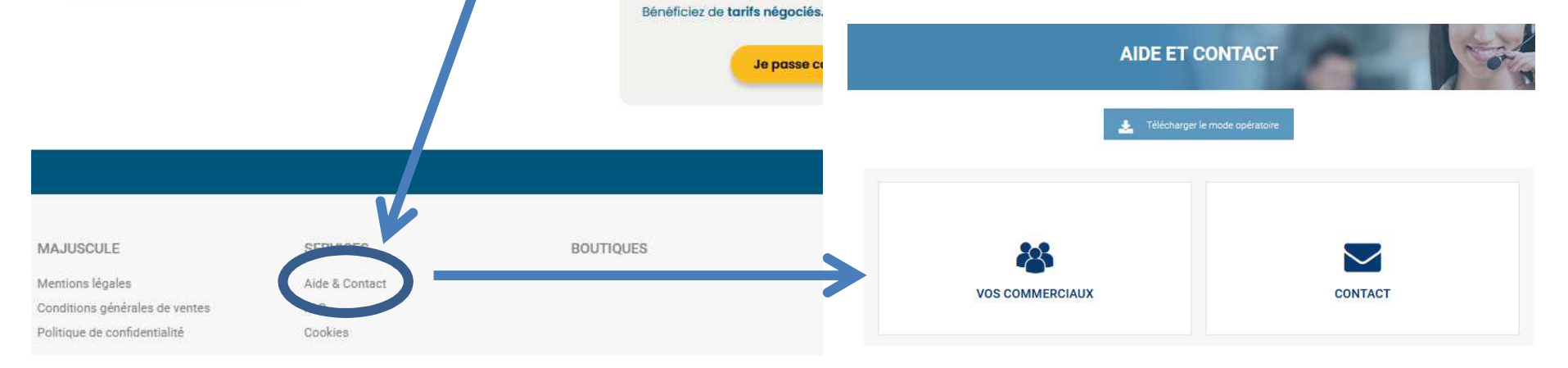

#### Cliquer sur « Je passe commande »

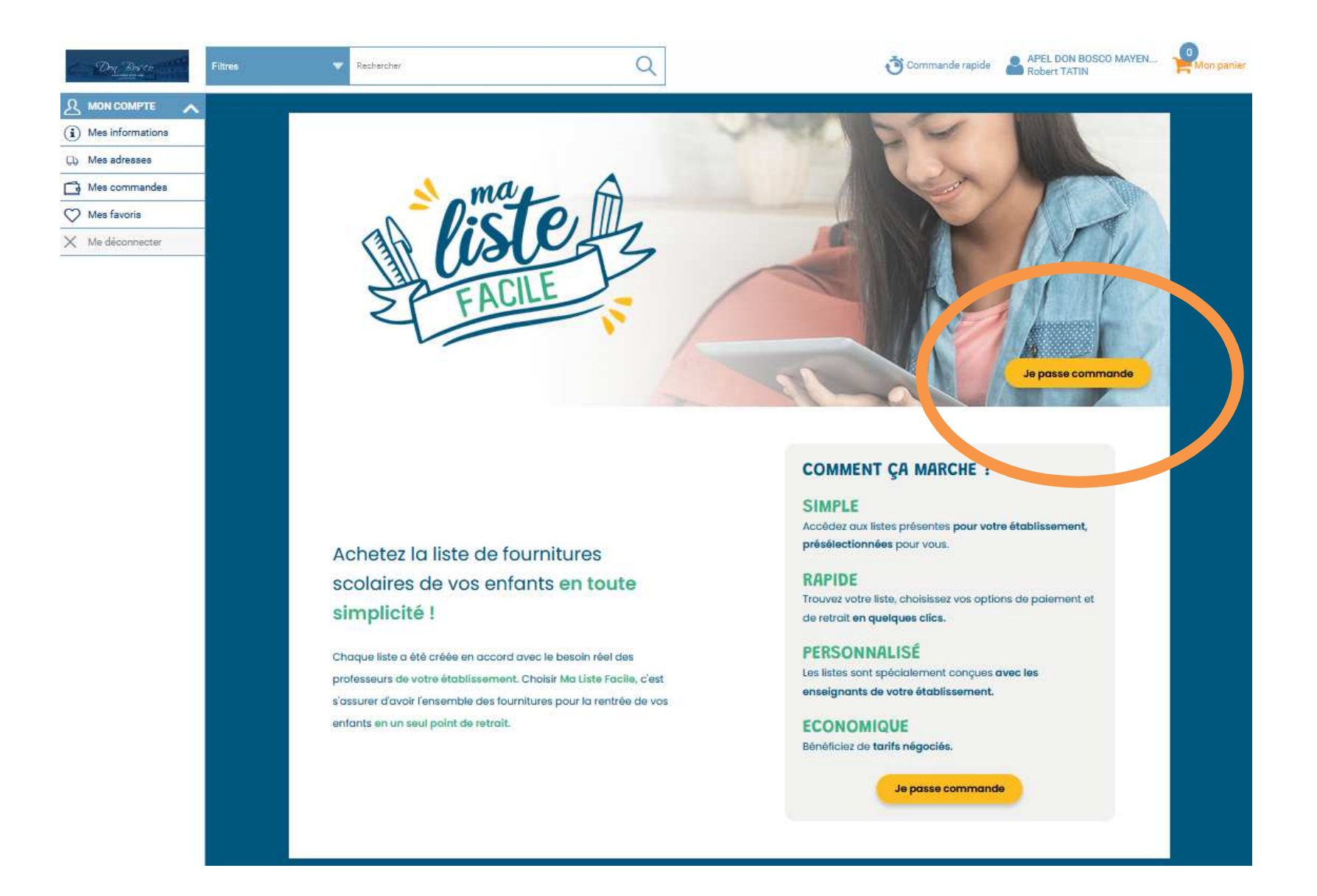

#### Sélectionner la structure Don Bosco qui vous concerne

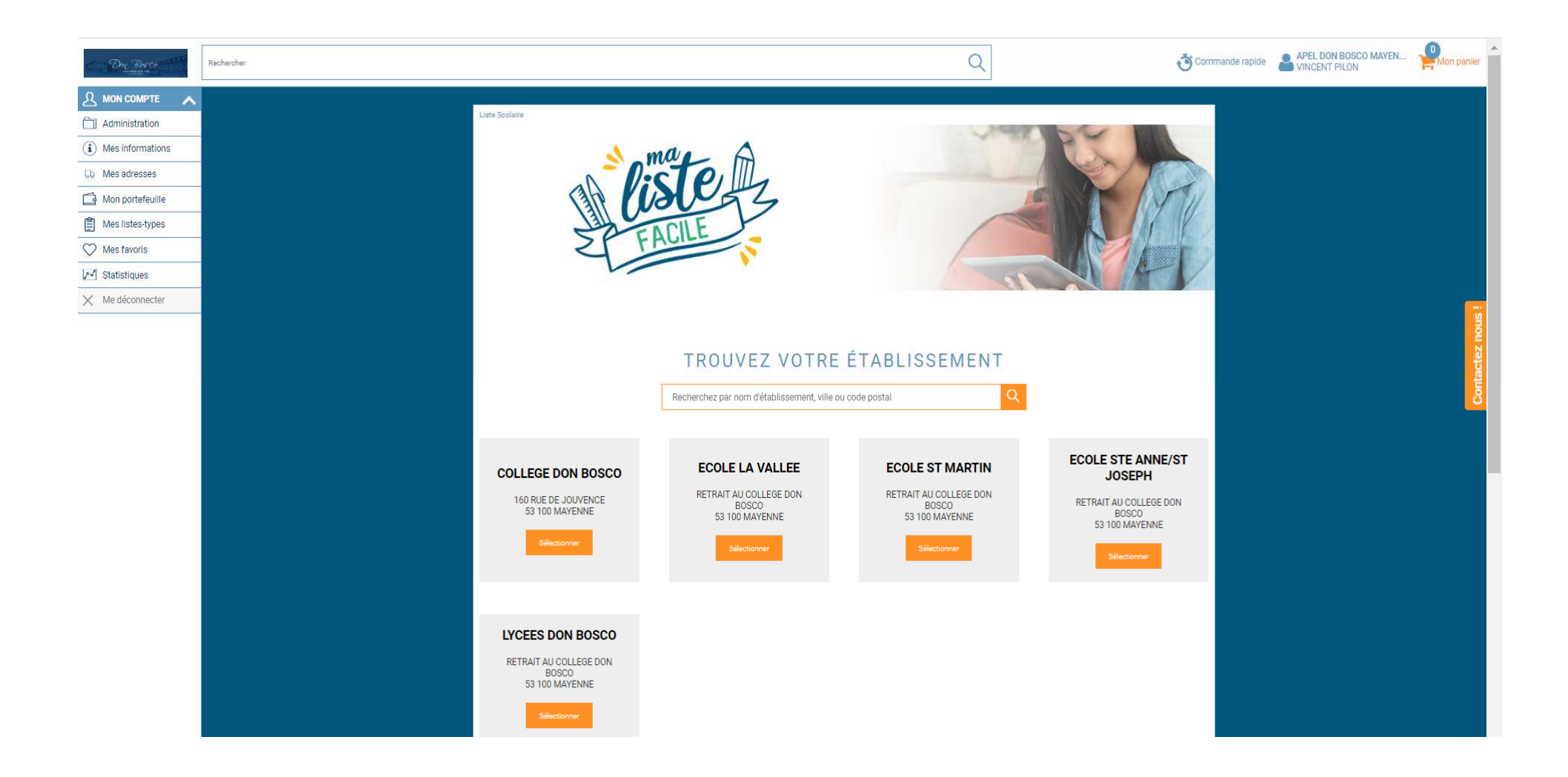

Exemple si je sélectionne « Collège », les listes par niveau pour le collège s'affichent.

Pour entrer dans une liste et la modifier, cliquer sur le logo

OU SUR Voir le détail

Bran

| COLLEGE DON BOSCO                                                                                 | ETABLISSEMENT                                                                                                    | Choisissez la liste en<br>fonction du niveau de<br>votre enfant à la rentrée<br>2024-2025.      |
|---------------------------------------------------------------------------------------------------|----------------------------------------------------------------------------------------------------|-------------------------------------------------------------------------------------------------|
| COLLEGE DON BOSCO (MAYENNE 53 100)                                                                | Recherchez ici Q                                                                                                    |                                                                                                 |
| INFORMATIONS<br>Commande en ligne possible jusqu'au Dimanche 29 mai 2022 inclus<br>En savoir plus | INFORMATIONS DE RETRAIT<br>La distribution des Packs se fera au collège (salle des sports) le Vendredi 1er Juillet<br>2022 de 17h30 à 20h00<br>En savoir plus | Les listes présentent les<br>articles recommandés,<br>avec les quantités                        |
| S ÈME SEPGA LISTE<br>MODIFIABLE<br>• MAYENNE (53 100)<br>• COLLEGE DON BOSCO<br>Voir le détail    | BORNELISTE<br>MODIFIABLE<br>• MAYENNE (53 100)<br>• COLLEGE DON BOSCO<br>Voir le détail                                                                       | nécessaires.<br>Vous pouvez modifier<br>l'ensemble des quantités,<br>à la hausse ou à la baisse |
| A ÈME SEPGA LISTE<br>MODIFIABLE<br>• MAYENNE (53 100)<br>• COLLEGE DON BOSCO<br>• Voir le détail  | A ÈME LISTE<br>MODIFIABLE<br>○ MAYENNE (53 100)<br>COLLEGE DON BOSCO<br>Voir le détail                                                                        | (jusqu'à 0 si vous ne<br>souhaitez pas l'article)                                               |
|                                                                                                   |                                                                                                    |                                                                                                 |

### Je passe commande

| Filtres    | Rechercher<br>COLLEGE DON BOSCO / MAYENNE / 3 Eme Liste modifiable                                   | Q Orrapide     | APEL DON BOSCO MAYEN      | Rappel de la<br>référence de la<br>liste                                        |
|------------|----------------------------------------------------------------------------------------------------|----------------|---------------------------|---------------------------------------------------------------------------------|
|            | DOM<br>BOSCO<br>ENSEMBLE SCOLAIDE                                                                    |                | 3 ème Liste modifiable    | Montant du panier<br>qui se met à jour<br>en fonction des<br>quantités choisies |
| Contenu de | e la liste - Nombre de lignes : 48 - Nombre de produits : 59<br>Agenda couverture<br>personnalisable | Réf. 86184 1 + | Prix unitaire<br>2,75 € ™ | Prix unitaire des<br>articles                                                   |
|            | Bâton de colle en stick petit<br>modèle UHU 8,2 g<br>Stylo bille Bic Cristal pointe<br>moyenne bleu  | Réf: 11462 1 + | 0,72 € ™<br>0,21 € ™      | Quantité préconisée :                                                           |
|            | Stylo bille Bic Cristal pointe<br>moyenne noir<br>Stylo bille Bic Cristal pointe<br>moyenne rouge    | Réf: 00011 1 + | 0,21 € ***<br>0,21 € ***  | A modifier à la<br>hausse ou à la baisse<br>en fonction de vos<br>besoins       |
|            | Stylo bille Cristal pointe moyenne vert                                                              | Réf: 00013 1 + | 0,21 € ™                  |                                                                                 |

## J'ai terminé la modification des quantités, je valide mon panier

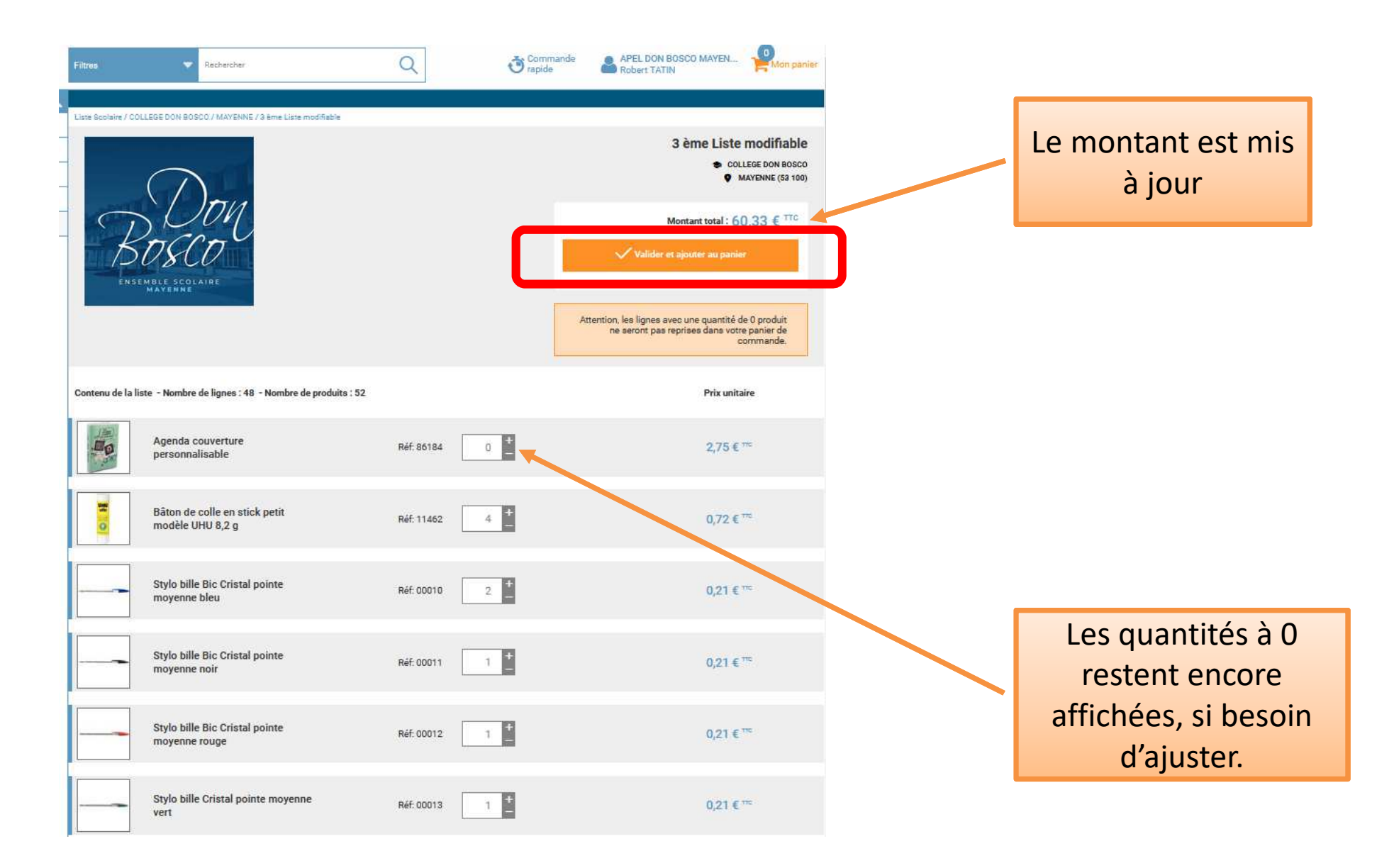

Indiquer précisément le nom et le prénom de l'enfant pour qui la commande vient d'être passée.

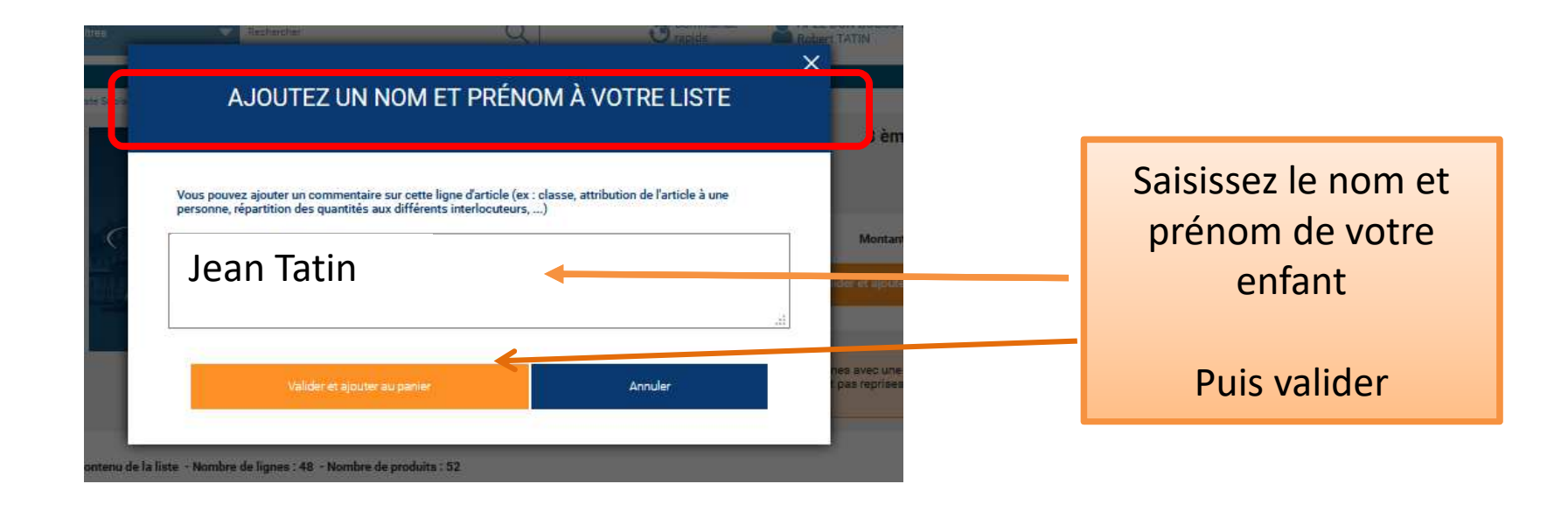

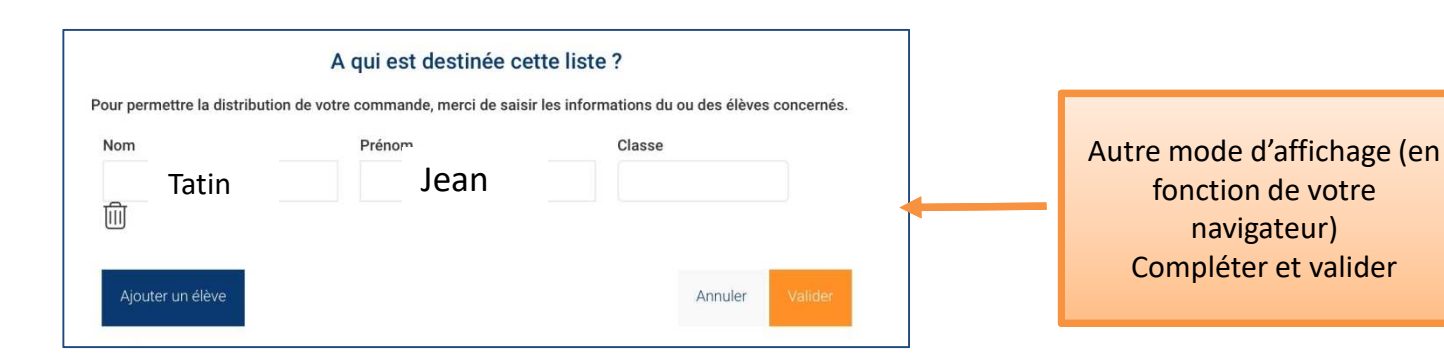

Les produits ont été ajoutés au panier. Vous pouvez cliquer sur :

 continuer messates : si vous souhaitez ajouter des fournitures pour un autre enfant et vous faites le même process en sélectionnant une liste d'un autre niveau

voir mon panier pour terminer votre commande

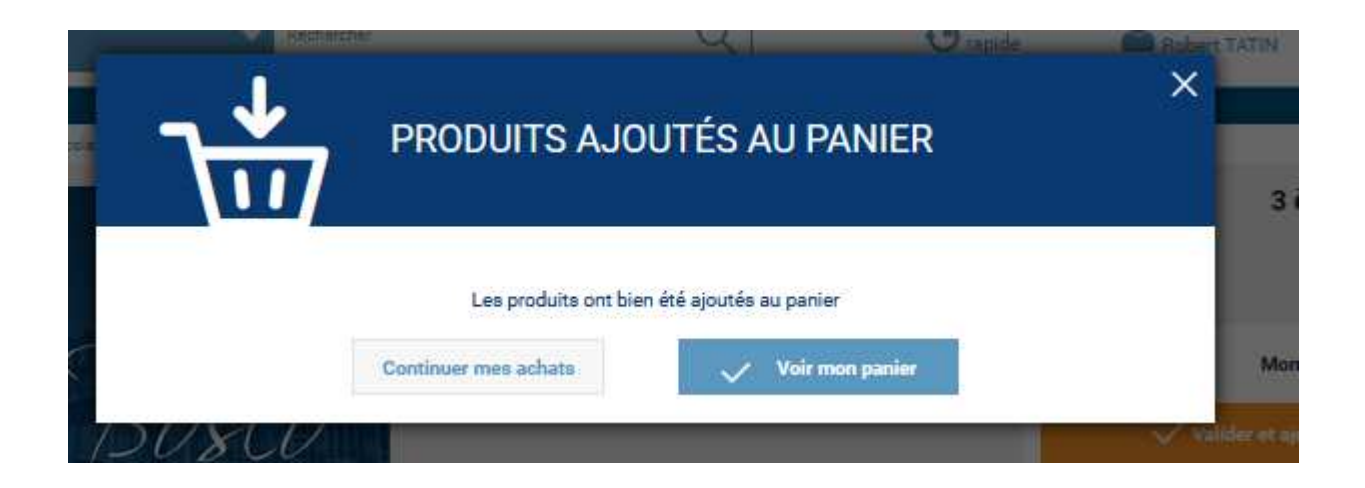

Si vous avez cliqué sur : Vous revenez sur la commande en cours. Pour sélectionner une nouvelle liste :

cliquer sur le logo

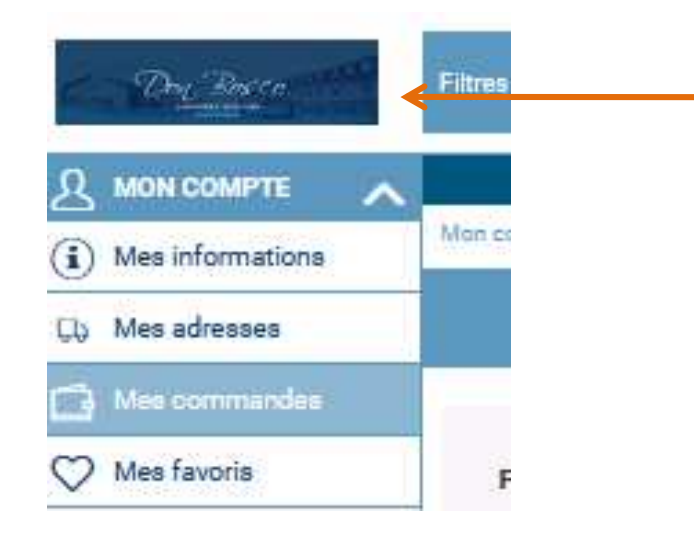

Vous êtes sur la page d'accueil, votre panier contient des articles. Vous pouvez compléter votre commande avec une nouvelle liste, cliquer sur « je passe commande »

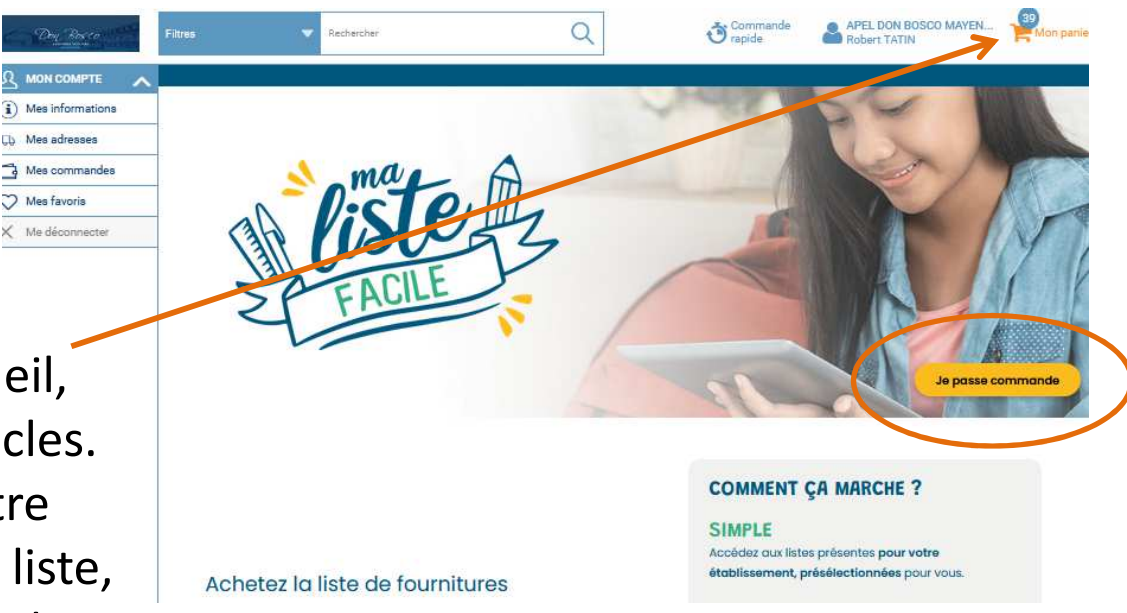

### Si vous avez cliqué sur voir mon panier votre liste d'articles apparait

| Dry Briege and   | Filtres |         | 🐨 Rei      | chercher Q                                                                                |                |              | Comm             | nande rapide 🛛 🤷   | APEL DON BOSO<br>Robert TATIN | CO MAYEN   | Mon panie |                           |
|------------------|---------|---------|------------|-------------------------------------------------------------------------------------------|----------------|--------------|------------------|--------------------|-------------------------------|------------|-----------|---------------------------|
| A MON COMPTE     | S.      | Accueil | I / Panier |                                                                                           |                |              |                  |                    |                               | 1          |           |                           |
| (L) Mes adresses | -       |         |            | 12                                                                                        |                |              |                  | 4                  |                               |            |           |                           |
| Mes favoris      | -       |         |            | MON PANIER LIVRAISON                                                                      |                | PAIEMENT     |                  | CONFIRM            | ATION                         |            |           | Cliquer sur               |
| X Me déconnecter | -       |         |            |                                                                                           | 🔒 Imprimer     | Devis 🕁      | Exporter 🕅 Su    | upprimer le panier | Passer à l'étape              | suivante   |           | Passer à l'étape suivante |
|                  |         | N" \$   |            | Article                                                                                   | Réf.<br>pmduit | Quantité     | Prix article TTC | Prix unitaire TTC  | Total TTC                     | ¢          |           |                           |
|                  |         | 1       | (e)H       | Bêton de colle en stick petit modèle UHU 8.2 g                                            | 11462          | 4            | 0,72 €           | 0,72 €             | 2,88 €                        | <u>i</u>   |           |                           |
|                  |         | 2       |            | Stylo bille Bic Cristal pointe moyenne bleu                                               | 00010          | 2 +          | 0,21 €           | 0,21 €             | 0,42 €                        | 1 C        | ean Tatin |                           |
|                  |         | 3       |            | Stylo bille Bic Cristal pointe moyenne noir                                               | 00011          | 1 +          | 0,21 €           | 0,21 €             | 0,21 €                        |            |           | En passant votre          |
|                  |         | 4       |            | Stylo bille Bic Cristal pointe moyenne rouge                                              | 00012          | 1 +          | 0,21 €           | 0,21 €             | 0,21 €                        | <b>d</b>   |           | souris sur cette          |
|                  |         | 5       |            | Stylo bille Cristal pointe moyenne vert                                                   | 00013          | 1 +          | 0,21 €           | 0,21 €             | 0,21 €                        | <u>n</u>   |           | icône 🖪 le nom de         |
|                  |         | 6       |            | Cahler de brouillon 96 pages 17x22 cm                                                     | 76277          | 1 =          | 0,24€            | 0,24€              | 0,24€                         | <u>n</u>   |           | l'élève concerné          |
|                  |         | 7       | e.         | Piqûre 96 pages, couverture en polypropylène, format 24x32 cm, seyès, coloris rouge       | 68262          | 2 +          | 0,90 €           | 0,90 €             | 1,80€                         | <b>a</b>   |           | annarait                  |
|                  |         | 8       |            | Pique 96 pages, couverture en polypropylène, format 24x32 cm, seyès, coloris vert         | 68263          | 2 +          | 0,90 €           | 0,90 €             | 1,80 €                        |            |           | apparait.                 |
|                  |         | 9       |            | Piqûre 96 pages, couverture en polypropylène, format 24x32 cm, quadrillé 5x5,<br>incolore | 81598          | 2 +          | 0,90 €           | 0,90 €             | 1,80 €                        | 10 📮       |           |                           |
|                  |         | 10      | -          | Etui de 6 cartouches internationales bleu                                                 | 34653          | - 0 <b>+</b> | 0,16 €           | 0,16 €             | 0,16€                         | 1 <b>•</b> |           |                           |
|                  |         | 11      |            | Classeur plastifié pour format A4, 4 anneaux ronds diamètre 30 mm, dos 40 mm,<br>jaune    | 82897          | 1 +          | 1,12 €           | 1,12€              | 1,12€                         | <u>0</u> = |           |                           |
|                  |         | 12      | -          | Clé USB Rainbow 8 Go                                                                      | 72822          | 1 ±          | 4,72 €           | 4,72 €             | 4,72 €<br>Détail des taxes    | <u>i</u>   |           |                           |
|                  |         | 13      | 1          | Compas scolaire à bague universelle + crayon Branches courtes en métal                    | 58084          | 1 +          | 0,83€            | 0,83 €             | 0,83 €                        | <b>1</b>   |           |                           |
|                  |         | 14      | Also.      | Paquet de 50 copies doubles perforées, format A4, papier 90g, séyès                       | 09115          | 1 +          | 1,31 €           | 1,31 €             | 1,31 €                        | 🖻 🗖        |           |                           |

L'adresse de livraison s'affiche.

Dans tous les cas, que vous ayez une commande école et/ou collège et/ou lycée, la livraison aura lieu à la salle de sports de l'établissement (accès rue des Vallées) le vendredi 28 juin 2024 de 17h30 à 20h.

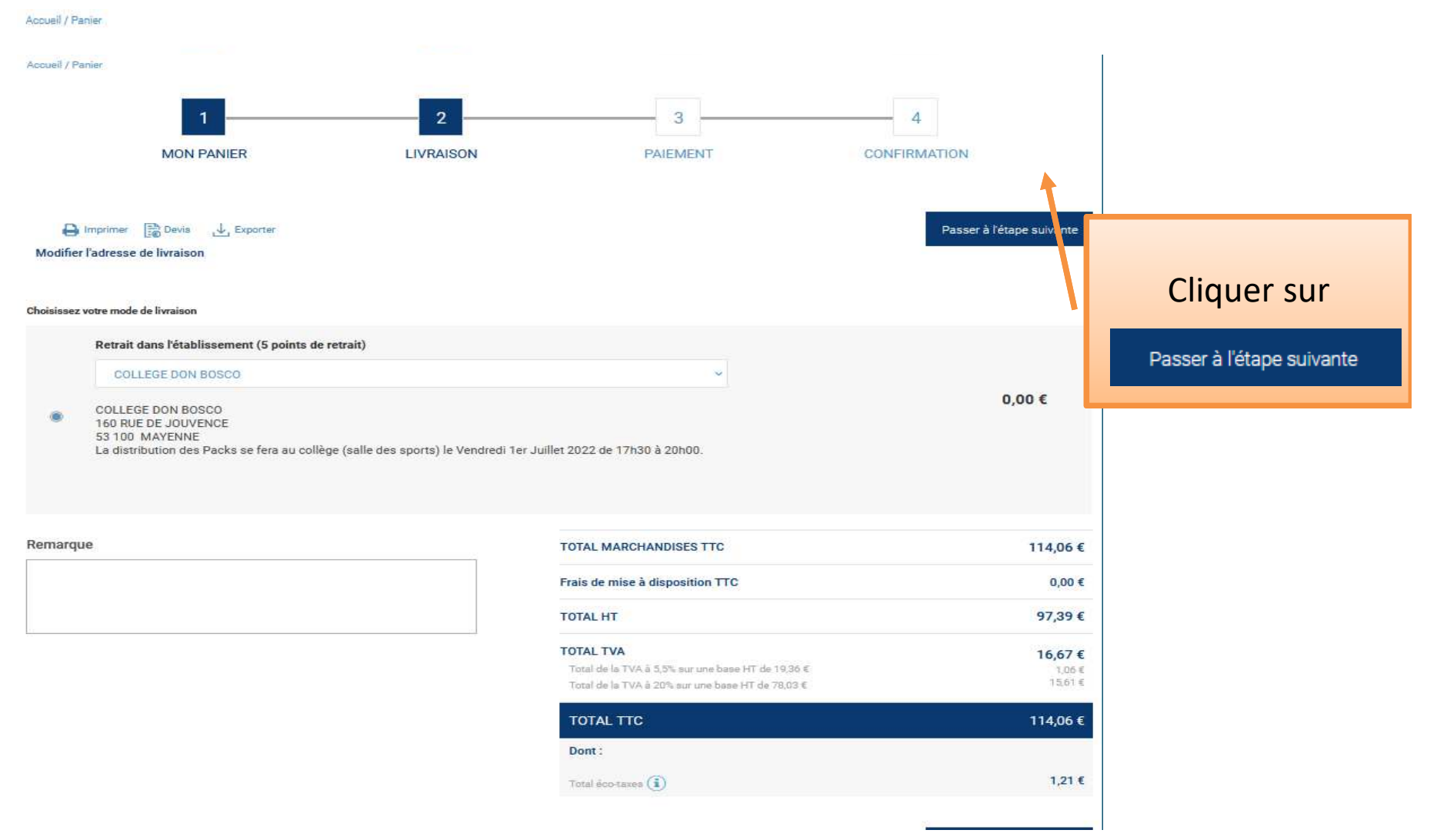

Règlement : par carte bancaire ou par chèque Les règlements par carte bancaire sont à privilégier. Le site est sécurisé pour ce type de règlement en ligne.

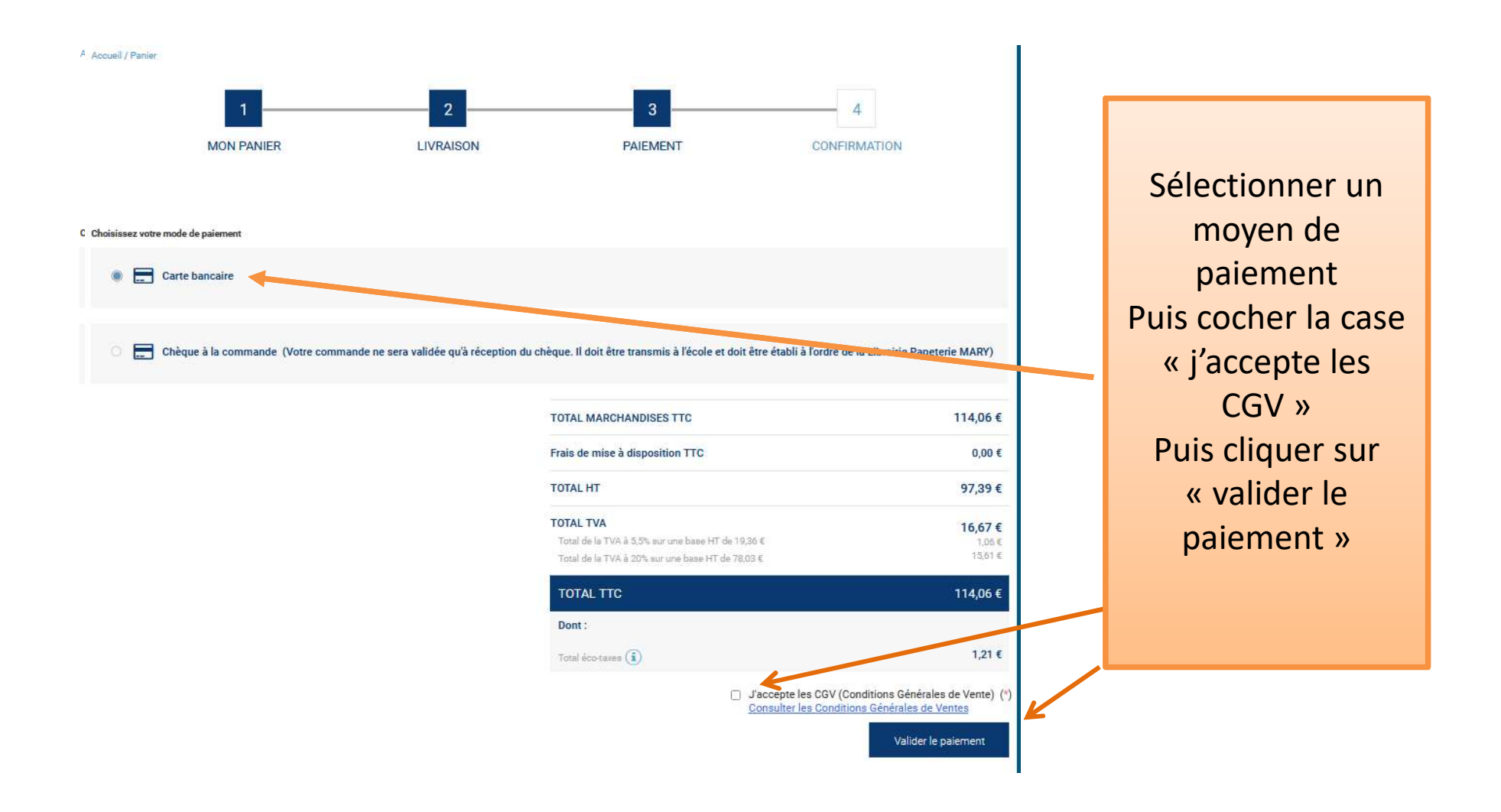

### Pour un règlement par carte bancaire, voici l'affichage

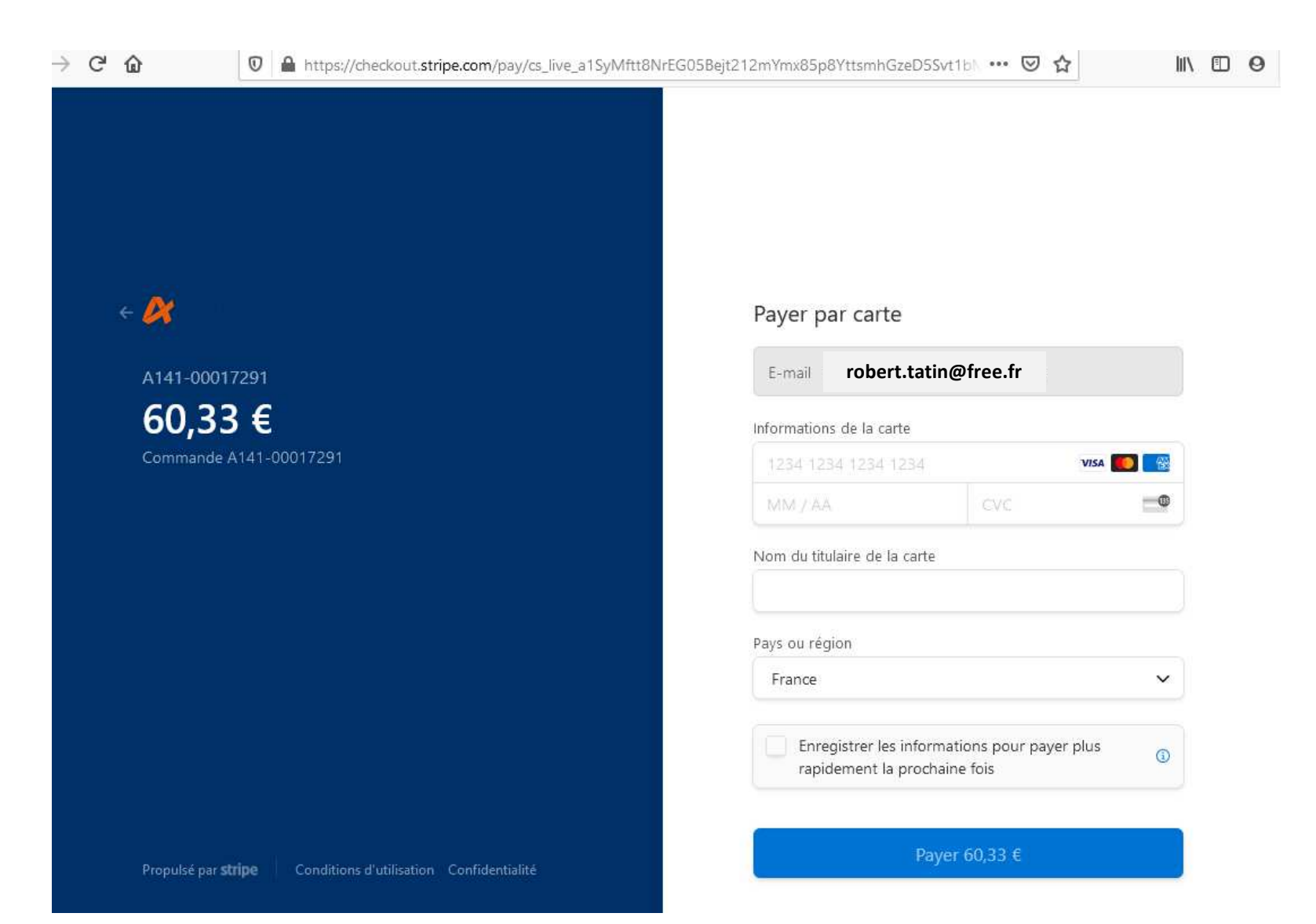

#### Pour un règlement par chèque, voici le mail que vous recevez : il est bien précisé que la commande ne sera validée qu'à réception du chèque.

Le chèque doit être transmis à la structure de votre enfant/l'un de vos enfants.

| - Votre panier a été transmis en com  | mande n°A141-00017308                                                                                         | oîte de réception ×                                                                                                    |                              |                 |                                                  |                                                                   |  |                           |
|---------------------------------------|----------------------------------------------------------------------------------------------------|----------------------------------------------------------------------------------------------------|------------------------------|-----------------|--------------------------------------------------|-------------------------------------------------------------------|--|---------------------------|
| noreply@shop.majuscule.com<br>Å moi 👻 |                                                                                                    |                                                                                                    |                              |                 |                                                  |                                                                   |  | 20:16 (il y a 10 minutes) |
|                                       |                                                                                                    | Librodistis Porgetarias<br>Al Di MARCE Francisco<br>Marcona Carlos Constanti de la constanti de la constanti de la |                              |                 |                                                  |                                                                   |  |                           |
|                                       | - Co                                                                                                    | mmande n°A141-00017308 t                                                                                                    | ransmise                     |                 |                                                  |                                                                   |  |                           |
|                                       | Bonjour Monsieur Robert TATIN                                                                                 |                                                                                                    |                              |                 |                                                  |                                                                   |  |                           |
|                                       | Votre panier a été passé en commande n° A141-00017308                                                         |                                                                                                    |                              |                 |                                                  |                                                                   |  |                           |
|                                       | Informations commande                                                                                         | Mode d'e                                                                                                    | xpédition                    | Mode d          | e paiement                                       |                                                                   |  |                           |
|                                       | Commande nº A141-00017308<br>Date de commande : 09/04/2021, 20:16<br>Client : 468929 / APEL DON BOSCO MAYENNE | Monsieur Robert TATIN<br>marinagiordano053@gmail.com                                                                                                    | Retrait dans<br>l'établissem | s<br>nent       | Chèque à<br>(Votre co<br>sera valid<br>réception | la commande<br>mmande ne<br>ée qu'à<br>du chèque. Il<br>ransmis à |  |                           |
|                                       |                                                                                                    |                                                                                                    |                              |                 | l'école et i<br>à l'ordre d<br>Papeterie         | doit être établi<br>e la Librairie<br>MARY)                       |  |                           |
|                                       | Adresse de facturation<br>Boulevard Anatole France<br>53100 MAYENNE<br>France                                 | Adresse de Ilvraison<br>COLLEGE DON BOSCO<br>160 RUE DE JOUVENCE<br>53 100 MAYENNE<br>France                                                                                                    |                              |                 |                                                  |                                                                   |  |                           |
|                                       | RÉFÉRENCE                                                                                                    | PRODUIT                                                                                                    | QTÉ                          | PRIX ART<br>TTC | PRIX<br>TTC                                      | TOTAL<br>TTC                                                      |  |                           |
|                                       | 11462 Bâton de colle en stick petit mo<br>Commentaire : Jean Tatin                                            | dèle UHU 8,2 g                                                                                                    | 4                            | 0,72 €          | 0,72€                                            | 2,88€                                                             |  |                           |

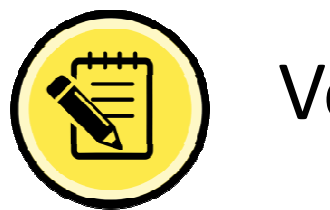

Vos contacts

Si cela concerne l'utilisation du site de commande : LECHAT Mickaël 02 99 99 75 40 / 06 70 52 91 95 ou contact@mary-majuscule.com

Pour tout autre besoin APEL Don Bosco :

- Ecole Saint Martin : <u>apelstmartin@dbosco.fr</u>
- Ecole Sainte Anne St Joseph : <u>apelsteannestjo@dbosco.fr</u>
- Ecole La Vallée : <u>apellavallee@dbosco.fr</u>
- Collège Lycée : <u>apelcollegelycees@dbosco.fr</u>